## Istruzioni per l'iscrizione on-line delle compagnie

Per iscriversi è necessario compilare il modulo on-line disponibile sul sito www.uilt.it.

| unione italiana libero teatro | osta 🧕 amministrazione sito 🔍 cerca<br>cesso iscritti | ISCRIZIONI<br>COMPAGNIE<br>2014 | chi siamo<br>iscriversi alla u.i.l.t.<br>regole<br>vademecum<br>consiglio direttivo |
|-------------------------------|-------------------------------------------------------|---------------------------------|-------------------------------------------------------------------------------------|
|-------------------------------|-------------------------------------------------------|---------------------------------|-------------------------------------------------------------------------------------|

Il modulo si compone di due sezioni: la prima riguarda i dati della compagnia e del responsabile della compagnia. La seconda riguarda i dati dei componenti. I campi obbligatori sono indicati da un asterisco rosso.

## La prima sezione:

| Modulo Iscrizione             |                                             |                        |                 |       |   | altri organi statutari  |
|-------------------------------|---------------------------------------------|------------------------|-----------------|-------|---|-------------------------|
| campi contrassegnati con un a | asterisco rosso (*) sono ob                 | bligatori.             |                 |       |   | "scena" notizie u.i.l.( |
| DATI COMPAGNIA                |                                             |                        |                 |       |   | u.i.l.t. nel mondo      |
| * nome:                       | r                                           | nazione                |                 |       | _ | giornata mondiale de    |
| * rogiono * pr                | ovincia * comu                              |                        |                 |       |   | rassegne                |
| sel                           | eziona la regione 💌 selezio                 | na la provincia 💌      |                 |       |   | contatti                |
| * tipo indirizzo * indirizzo  |                                             |                        | * numero civico | * cap |   | autori                  |
| telefoni                      | fax                                         |                        | lulare          |       |   | bacheca                 |
|                               |                                             |                        | liulaic         |       |   | convenzioni             |
| * e-mail                      |                                             |                        |                 |       |   | link                    |
| * cod. fis.                   |                                             |                        |                 |       |   |                         |
| nome:                         | cognome                                     | cc                     | d. fis.         |       |   | 57                      |
|                               |                                             |                        |                 |       |   |                         |
| tipo indirizzo indirizzo      |                                             |                        | numero          | cap   |   | ~                       |
| regione prov                  | /incia comun<br>eziona la regione ▼ selezio | e<br>na la provincia 🗾 | telefoni        |       |   |                         |
| fax                           | e-mail                                      |                        |                 |       |   |                         |
|                               | PRC                                         | SEGUI »                |                 |       |   |                         |

Va fatta attenzione nell'inserimento dell'indirizzo email della compagnia e nell'inserimento della password. Infatti, una volta terminata la procedura, e ad approvazione dell'iscrizione avvenuta, questi dati saranno necessari per accedere all'area riservata dedicata alle

compagnie.

Terminata la compilazione della prima sezione passare alla seconda sezione mediante il pulsante PROSEGUI.

## La seconda sezione:

| Modulo iscrizione                                                   | ann organi statutan                                                                                                    |
|---------------------------------------------------------------------|----------------------------------------------------------------------------------------------------|
| l campi contrassegnati con un asterisco rosso (*) sono obbligatori. | "scena" notizie u.i.l.t.                                                                                                    |
| Numero totale componenti: 3 Aggiungi Componenti                     | u.i.l.t. nel mondo                                                                                                    |
|                                                                     | giornata mondiale del teatr                                                                                                    |
| * nome: * cognome:                                                  | rassegne                                                                                                    |
|                                                                     | contatti                                                                                                    |
| uata u nascita. gg. mini aaaa                                       | autori                                                                                                    |
| * tipo indirizzo * indirizzo * numero * cap                         | bacheca                                                                                                    |
|                                                                     | convenzioni                                                                                                    |
| * regione * provincia * comune                                      | link                                                                                                    |
| * professione e-mail                                                |                                                                                                    |
|                                                                     | Scegli la regione                                                                                                    |
| invio scena                                                         |                                                                                                    |
| cartaceo 👱                                                          | profession and and                                                                                                    |
| DATI COMPONENTE 2                                                   | E former                                                                                                    |
| * nome: * cognome:                                                  | and the second second s |
| data di nascita: *gg: *mm *aaaa                                     | - 245                                                                                                    |
|                                                                     | A WAR                                                                                                    |
| * tipo indirizzo * indirizzo * numero * cap                         | 1 3 2                                                                                                    |
|                                                                     |                                                                                                    |
| * regione * provincia * comune                                      | - Comp                                                                                                    |
| * professione e-mail                                                |                                                                                                    |
|                                                                     |                                                                                                    |
| invio scena                                                         |                                                                                                    |
| cartaceo 💆                                                          |                                                                                                    |
| C DATI COMPONENTE 3                                                 |                                                                                                    |
| * nome: * cognome:                                                  |                                                                                                    |
| data di nascita: * ɑɑː * mm * aaaa                                  |                                                                                                    |
|                                                                     |                                                                                                    |
| * tipo indirizzo * indirizzo * numero * cap                         |                                                                                                    |
|                                                                     |                                                                                                    |
| * regione * provincia * comune                                      |                                                                                                    |
| seleziona la regione                                                |                                                                                                    |

La sezione relativa ai componenti prevede l'inserimento di un minimo di 3 componenti. La pagina riporta infatti 3 moduli per l'inserimento dati. Se il numero dei componenti è superiore a 3 basta selezionare il numero desiderato nell'apposita casella in alto e cliccare sul pulsante AGGIUNGI COMPONENTI

| l campi contrassegnati con <del>un a</del> | sterisco rosso (*) so | no obbligatori. |  |
|--------------------------------------------|-----------------------|-----------------|--|
| Numero totale componenti: 5                | Aggiungi              | i Componenti    |  |
|                                            |                       |                 |  |

Se il numero di componenti è elevato può essere scomodo inserirli tutti in un'unica operazione. In tal caso è prevista la possibilità di inserirli parzialmente e poi continuare la compilazione in un secondo momento, come verrà spiegato in dettaglio più avanti.

Il modulo on-line prevede di poter revisionare i dati percedentemente inseriti per la compagnia selezionando il pulsante INDIETRO e poi ritornare ai dati dei componenti con il pulsante PROSEGUI. Questo permette anche di correggere eventuali errori segnalati dalla procedura al momento dell'invio del modulo

| VENETO Verona                       | Verona             | •                                        |  |
|-------------------------------------|--------------------|------------------------------------------|--|
| professione                         |                    | e-mail                                   |  |
| INSEGNANTE                          |                    | email@miaemail.it                        |  |
| avviso disponibilità PDF sul sito 💌 |                    |                                          |  |
|                                     | A PER CONTINUARE S | SUCCESSIVAMENTE SALVA E INVIA ISCRIZIONE |  |

Terminata la compilazione è possibile selezionare uno dei due pulsanti SALVA PER CONTINUARE SUCCESSIVAMENTE o SALVA E INVIA ISCRIZIONE.

Prendiamo in considerazione la seconda opzione: SALVA E INVIA ISCRIZIONE. In questo caso i dati inseriti nel modulo di iscrizione sono completi e si desidera inviare alla segreteria UILT la richiesta di iscrizione.

| VENETO Verona                       | Verona                  | <b>•</b>                            |  |
|-------------------------------------|-------------------------|-------------------------------------|--|
| * professione                       | e-ma                    | ail                                 |  |
| INSEGNANTE                          | email                   | l@miaemail.it                       |  |
| avviso disponibilità PDF sul sito 🛨 |                         |                                     |  |
| « INDIETRO SAL                      | VA PER CONTINUARE SUCCE | SSIVAMENTE SALVA E INVIA ISCRIZIONE |  |

ATTENZIONE: l'accettazione dell'iscrizione non è automatica. La richiesta verrà vagliata dalla segreteria e in caso venga approvata un messaggio di conferma verrà inviato all'indirizzo email della compagnia (quello indicato nel modulo di iscrizione).

E' importante che l'indirizzo indicato sia corretto altrimenti la notifica di avvenuta iscrizione non verrà recapitatata ed è importante verificare che la casella email non sia piena onde evitare che il messaggio venga respinto.

Di seguito il messaggio visualizzato al termine della procedura:

| Modulo Iscrizione                                                                              |
|------------------------------------------------------------------------------------------------|
| Dati inviati! Riceverai un'e-mail di conferma all'indirizzo indicato per la compagnia          |
| emailcompagnia@compagnia.it quando la tua iscrizione sarà accettata.                           |
| Controlla bene la correttezza dell'indirizzo email che hai inserito in caso di errori contatta |
| info@uilt.it.                                                                                  |
|                                                                                                |

Vediamo ora il caso in cui il numero di componenti della compagnia sia elevato e risulti preferibile l'inserimento dei dati in 2 o più sessioni.

| VENETO <u> </u>                  | Verona 💌 Verona | <b>•</b>          |  |
|----------------------------------|-----------------|-------------------|--|
| * professione                    |                 | e-mail            |  |
| INSEGNANTE                       |                 | email@miaemail.it |  |
| nvio scena                       |                 |                   |  |
| avviso disponibilità PDF sul sit | 2 ▼             |                   |  |
|                                  |                 |                   |  |

In tal caso è possibile selezionare il pulsante SALVA PER CONTINUARE SUCCESSIVAMENTE

Il messaggio visualizzato in questo caso sarà:

| Modulo Iscrizione                                                                             |
|-----------------------------------------------------------------------------------------------|
| Dati parziali salvati!                                                                        |
| Potrai continuare l'aggiunta di componenti in un secondo momento accedendo con il nome        |
| utente COMPAGNIA@COMPAGNIA.IT e con la password che hai scelto.                               |
| Ricordati che una volta terminato l'inserimento dei dati dovrai confermare l'invio definitivo |
| dell'iscrizione perchè questa venga presa in considerazione.                                  |
|                                                                                               |
| In caso di problemi contatta info@uilt.it.                                                    |

Per proseguire l'inserimento dei dati basta accedere nuovamente alla pagina del modulo di iscrizione e cliccare sul link in alto *Ho già inserito dati parziali e voglio continuare*.

| unione italiana lil     | pero teatro                                                                                                    |                                            |           |
|-------------------------|----------------------------------------------------------------------------------------------------|--------------------------------------------|-----------|
|                         |                                                                                                    | Ho già inserito dati parziali e voglio cor | itinuare. |
| Modulo Iscrizione       | i de la construcción de la construcción de la construcción de la construcción de la construcción de la constru |                                            |           |
| campi contrassegnat     | i con un asterisco rosso (*)                                                                                   | sono obbligatori.                          |           |
| - DATI COMPAGNIA        |                                                                                                    |                                            |           |
| * nome:                 |                                                                                                    | nazione                                    |           |
|                         |                                                                                                    | ITALIA                                     |           |
| * regione               | * provincia                                                                                                    | * comune                                   |           |
|                         | 🝷 seleziona la regione 🝷                                                                                       | seleziona la provincia 💌                   |           |
| * tipo indirizzo 🛛 * ir | dirizzo                                                                                                    | * numero civico   * cap                    |           |
| •                       |                                                                                                    |                                            |           |
| telefoni                | fax                                                                                                    | cellulare                                  |           |
|                         |                                                                                                    |                                            |           |

Nella schermata di accesso inserire come nome utente l'indirizzo email della compagnia e subito sotto la password scelta.

| Per continuare ad inserire i componenti della compagnia devi autent  | icarti utilizzando l'indirizzo email e la password che |
|----------------------------------------------------------------------|--------------------------------------------------------|
| hai indicato in precedenza.                                          |                                                        |
| Puoi inserire dati parziali e poi continuare successivamente, ma una | a volta completato l'inserimento non dimenticare       |
| di confermare la tua iscrizione.                                     |                                                        |
| CACCEDI PER INTEGRARE I DATI                                         |                                                        |
| nome utente:                                                         |                                                        |
| il tuo indirizzo email                                               |                                                        |
| password:                                                            |                                                        |
|                                                                      |                                                        |
| ENTERA                                                               |                                                        |

Una volta autenticati sarà possibile proseguire l'inserimento dei componenti:

| utdll. U                                                 |                                       |                                                     |                                                                                                    |                   |         |
|----------------------------------------------------------|---------------------------------------|-----------------------------------------------------|----------------------------------------------------------------------------------------------------|-------------------|---------|
| Cognome                                                  | Nome                                  | Data Nascita                                        | Professione                                                                                                    | Email             |         |
| BIANCHI                                                  | GIORGIO                               | 14-01-1976                                          | IMPIEGATO                                                                                                    | test@test.it      |         |
| EDDI                                                     | CLAUDI                                | 03-03-1987                                          | MURATORE                                                                                                    |                   |         |
| GINO                                                     | ROSSI                                 | 11-11-1965                                          | IMPIEGATO                                                                                                    |                   |         |
| LUCA                                                     | FAUSTI                                | 11-11-1945                                          | AVVOCATO                                                                                                    |                   |         |
| MARIO                                                    | ROSSI                                 | 11-11-1997                                          | LIBERO PROFESSIONISTA                                                                                                    |                   |         |
|                                                          |                                       |                                                     |                                                                                                    |                   |         |
| - DATI CC<br>* nome:<br>data di n                        | GIUSEPPE<br>DMPONENTI<br>ascita: * gg | 23-01-1966<br>E 1                                   | * cognome:                                                                                                    | email@miaemail.it |         |
| DATI CC * nome: data di n * tipo ind * regione           | GIUSEPPE                              | 23-01-1966<br>E 1<br>g: mm<br>dirizzo<br>provinc    | Cognome: Cognome: Co | email@miaemail.it | o *cap  |
| DATI CC * nome: data di n * tipo ind * regione * profess | GIUSEPPE                              | 23-01-1966<br>E 1<br>g: ^mm<br>Idirizzo<br>selezion | Cia * comune<br>a la regione =<br>e-mail                                                                                                    | email@miaemail.it | o ^ cap |

Basterà compilare il modulo e cliccare sul pulsante AGGIUNGI COMPONENTE, per inserire un nuovo componente.

Per proseguire l'inserimento in un altro momento sarà sufficiente lasciare la pagina e poi accedere nuovamente come descritto sopra.

Quando, dopo uno o più accessi, si è terminato <u>definitivamente</u> l'inserimento dei dati selezionare il pulsante INVIA ISCRIZIONE DEFINITIVAMENTE.

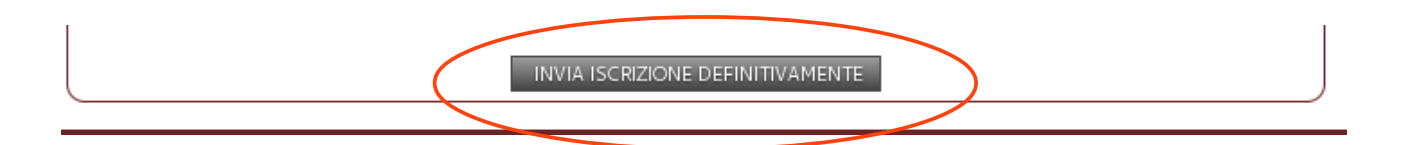

A questo punto la domanda di iscrizione verrà inviata alla segreteria UILT che vaglierà la sua approvazione.

ATTENZIONE: non dimenticare di selezionare INVIA ISCRIZIONE DEFINITIVAMENTE altrimenti la domanda non sarà segnalata come completa alla segreteria e quindi non verrà presa in considerazione.

Al termine della procedura di iscrizione (ad approvazione avvenuta) sarà possibile

accedere all'area riservata dedicata alle compagnie. Qui sarà possibile apportare variazioni ai dati inseriti in caso di errori, modifiche o integrazioni.

| unione italiana libero teatro   | chi siamo<br>iscriversi alla u.i.l.t.<br>regole<br>vademecum<br>consiglio direttivo                                                                       |
|---------------------------------|----------------------------------------------------------------------------------------------------|
| wione italiana libero teatro    | chi siamo<br>iscriversi alla u.i.l.t.<br>regole<br>vademecum<br>consiglio direttivo                                                                       |
| ACCESSO AREA COMPAGNIE ISCRITTE | centro studi altri organi statutari "scena" notizie u.i.l.t. u.i.l.t. nel mondo giornata mondiale del teatro rassegne contatti autori bacheca convenzioni |